# **Création Ticket et Avoir total**

# I/Accès à la création d'un ticket

# a/Principe général

Cliquez sur "Gestion des ventes"

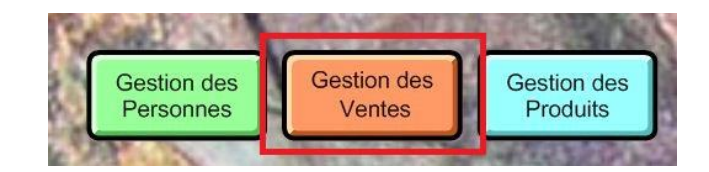

ou sur Caisse Saisir une Vente sur la page Accueil

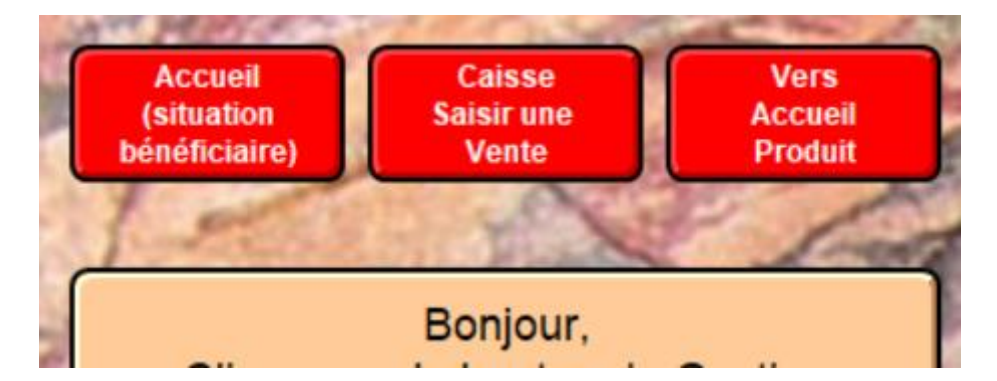

Cliquer sur "Saisir une vente".

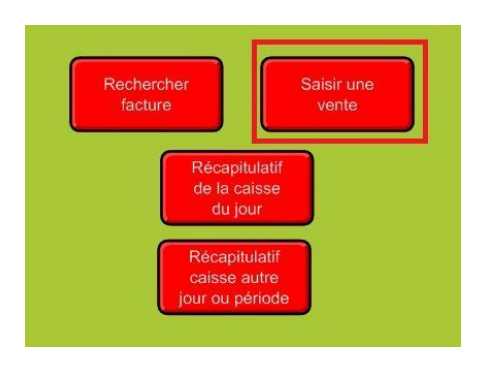

Sarl Ds2jl 4 rue Gabriel Péri 38000 Grenoble Tel : 04 76 46 00 72 www.ds2jl-informatique.fr / contact@ds2jl-informatique.fr Le curseur clignote par défaut dans la rubrique de lecture/saisie du code client.

Caisse

Recherche client

Saisir le code
ou lire avec le barcode
puis cliquer sur
Continuer
San N<sup>a</sup> Acheteur avec douchette
Annuler
Utilisateur sans son code
Après avoir cliqué sur ce bouton
Lercher Code
Saisir dans anbrique ci-dessous :
Nom Prénom
(et sin écessaire, date naissance)
Puis cliquer sur "Continuer"
sélectioner via le calepin
tache puis cliquer sur Continuer
sélectioner via le calepin
tache puis cliquer sur Continuer
actinuer sur Continuer

Scanner / Saisissez le n° utilisateur puis cliquer sur Continuer.

Vous pouvez aussi chercher l'utilisateur par son nom par exemple. En utilisant les champs de recherche.

| N° Utilisateur | ٩    |
|----------------|------|
| Genre          | ٩    |
| Prénom         | ٩    |
| NOM            | ٩    |
| Ville          | ٩    |
| Validation     |      |
| Crédit période | ٩    |
| Date Entrée    | Q    |
| Date Sortie    | ٩    |
|                | )    |
|                |      |
|                |      |
| *****          | ~~~~ |

Une fois la saisie terminée, faites "Continuer".

#### b/Saisie du ticket

Lorsque le bénéficiaire est de statut « Coopérant », le script renvoi directement sur le ticket de caisse.

Lorsque le bénéficiaire est de statut « Utilisateur, Autre ou Renouvellement », deux étapes suivent :

1/Vérification des coordonnées et de la date de dernier passage

Si tout est correct, cliquer sur "Continuer (Entrée)" sinon "annuler" puis

cliquer sur le navigateur et relancer Accueil caisse/ relancer saisir vente.

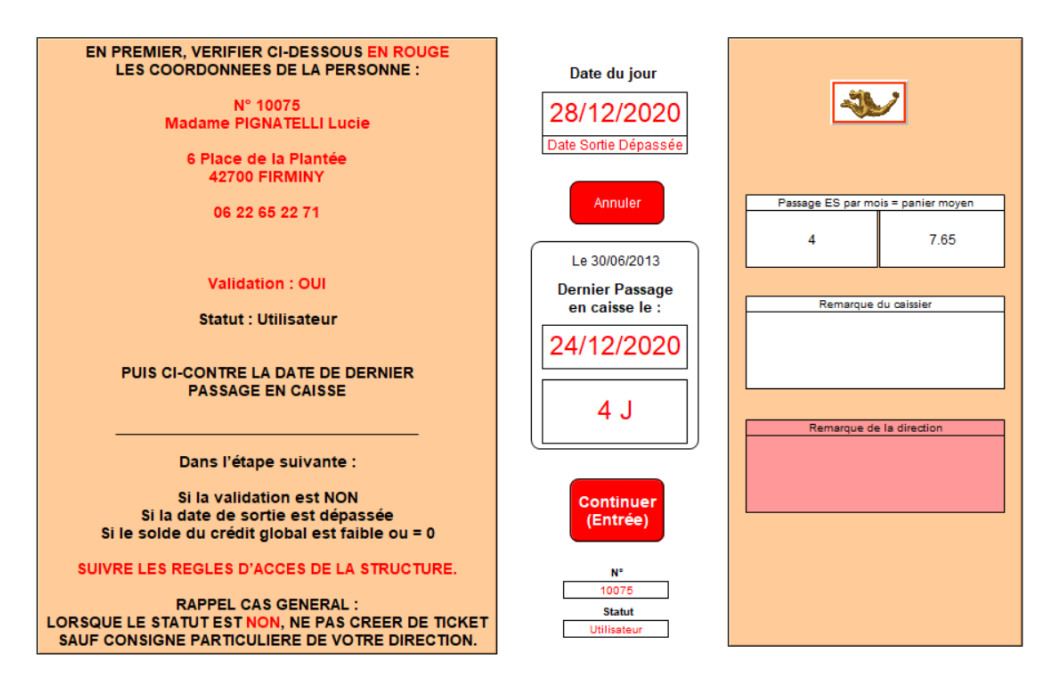

2/Etat du compte

Ce masque permet de vérifier l'état du compte :

\_

- Validation OUI/NON
- Date de sortie / Date du jour
  - Solde du crédit

Une fois les vérifications effectuées cliquez sur "Création du ticket VENTE".

| Nº Utilisateur 10075 CONTROLE DES DROITS OUI                                                                                                    |                                                                                                    |  |  |  |
|----------------------------------------------------------------------------------------------------|----------------------------------------------------------------------------------------------------|--|--|--|
| Coordonnées :<br>Madame<br>21/01/1957<br>Utilisateur                                                                                                    | Clé :<br>PIGNATELLI Lucie 21/01/1957<br>Structure :<br>Epicerie du Pont de Layat                                                                                         |  |  |  |
| Mois en cours : 12<br>Gratuité<br>Validation<br>Date Entrée<br>27/01/2020<br>Date Sortie<br>23/10/2020<br>Date Sortie<br>23/10/2020<br>Date Sortie<br>Date Sortie<br>Date | s     30.60       9     1 Visualiser       1     80 et + 1       275.40     1e solde       432.38     du mois       -156.98     en cours                                 |  |  |  |
| Note de gestion interne (direction)     Somme<br>Butoir<br>/ ticket       Passage par mois & panier moyen prévisionnel       4                                                                                                    | e bilan (direction) Date de bilan (direction)<br>? 27/4/2020<br>Vers<br>Carte A4<br>distribution<br>Vers<br>Carte A5<br>Détail<br>des achats<br>effectués<br>Utilisateur |  |  |  |

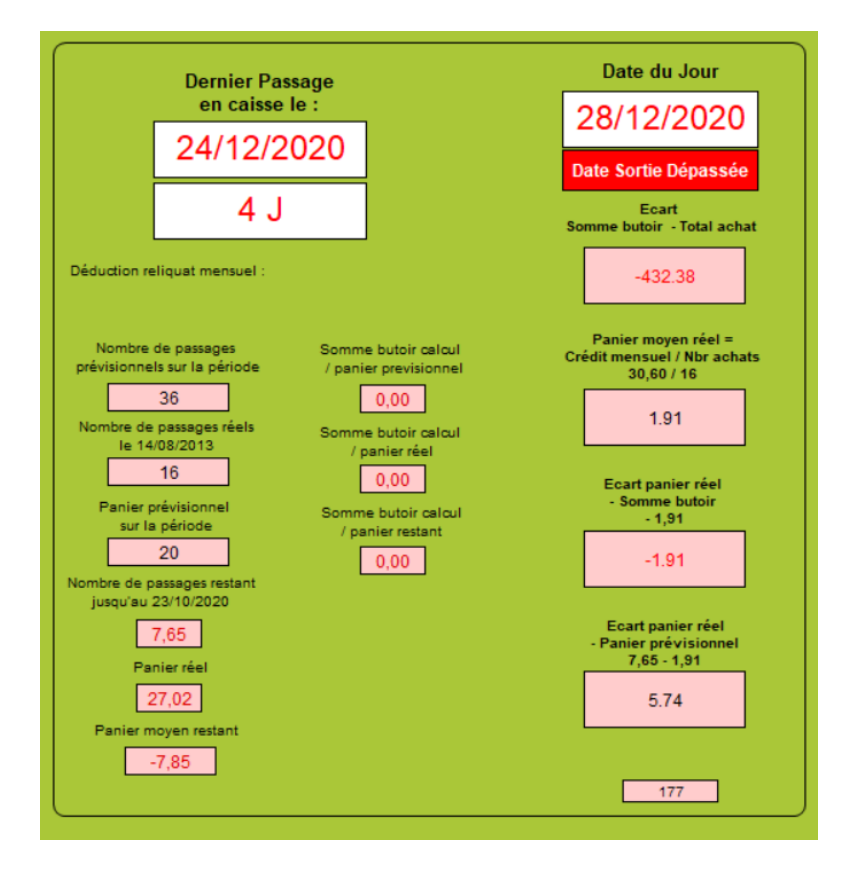

Sarl Ds2jl 4 rue Gabriel Péri 38000 Grenoble Tel : 04 76 46 00 72 www.ds2jl-informatique.fr / contact@ds2jl-informatique.fr

# II/Création du ticket

# a/Saisie des produits

Saisir / revalider votre prénom d'opérateur

Scanner / Saisisser le n° du produit et la quantité et cliquez sur "Ligne Suivante".

Utiliser la touche tabulation du clavier pour avancer

| Christine              | Grossir Affichage Le 28/12/2020<br>Affichage Normal    |
|------------------------|--------------------------------------------------------|
| N° ticket 3637<br>3637 | N° Client 10075 Créé le 28/12/2020<br>10075 28/12/2020 |
|                        | C Ligne R                                              |
| Code Produit Intitulé  | Tarif Unitaire UV Tarif A Tarif D R                    |
|                        |                                                        |
|                        |                                                        |

Les produits s'affichent les uns à la suite des autres par ordre décroissant (le dernier en haut du tableau).

| L            |                        |         | I        |       |         |         |            | - |
|--------------|------------------------|---------|----------|-------|---------|---------|------------|---|
| Code Produit | Intitulé               | Tarif U | Initaire | UV    | Tarif A | Tarif D | R          |   |
| 30726        | essai tva D            |         | 1,290    | 2,000 |         | 1,810   | 30,0<br>00 |   |
| 30727        | test arrondi A<br>0,55 | 1,320   |          | 2,000 | 2,640   |         |            | 2 |
| 30725        | test arrondi A<br>0,20 | 2,220   |          | 5,000 | 11,100  |         |            |   |

Sur la droite du masque, des informations et alertes sont disponibles sur le produit :

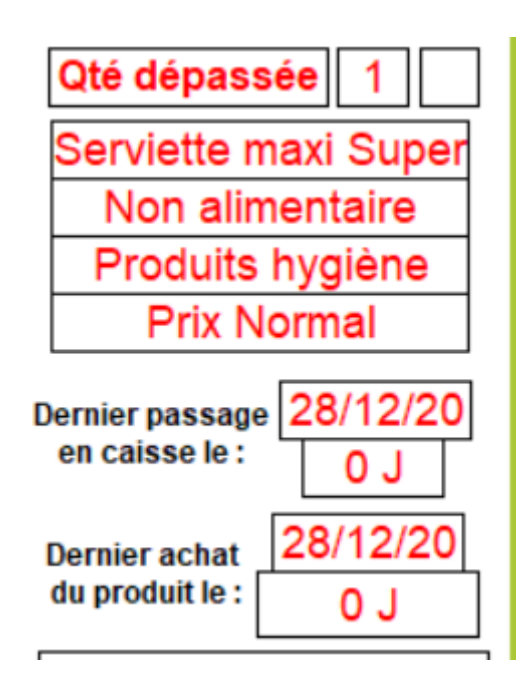

Pour saisir une remise sur la dernière ligne enregistrée, cliquer sur le bouton R

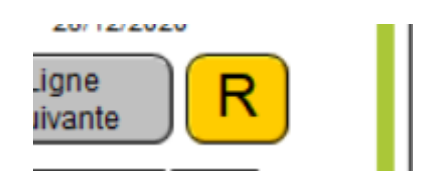

Choisir le taux de remise.

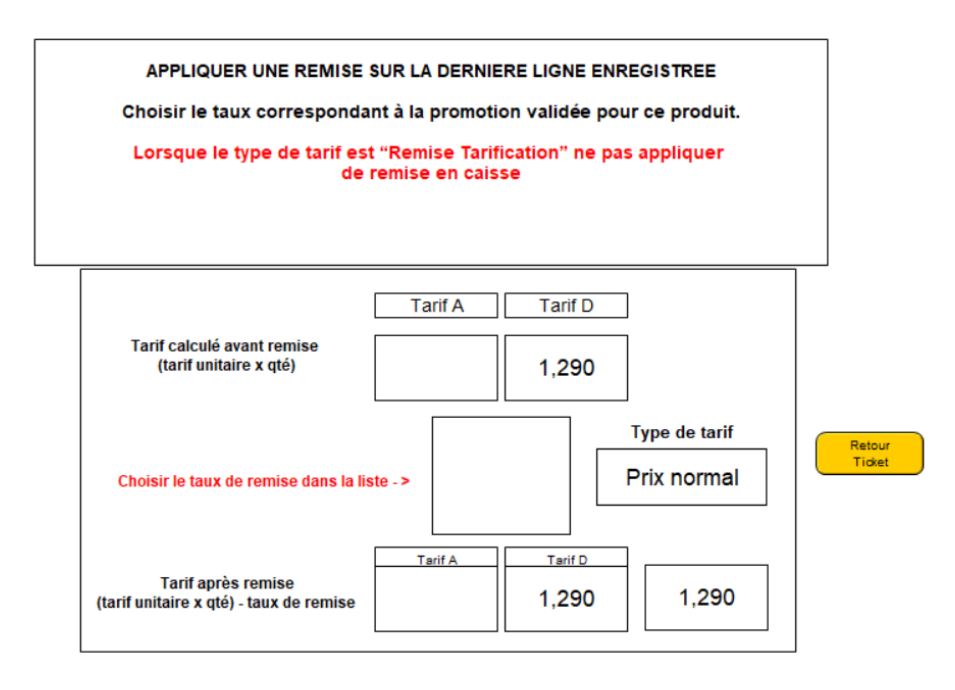

Puis cliquer sur retour

Le taux de remise est indiquée sur la ligne

Sarl Ds2jl 4 rue Gabriel Péri 38000 Grenoble Tel : 04 76 46 00 72 www.ds2jl-informatique.fr / contact@ds2jl-informatique.fr

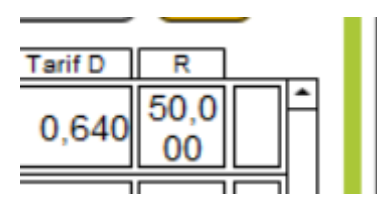

#### b/Validation du ticket

Une fois le ticket terminé, saisir le type de règlement (ici chèque).

Cliquer sur le bouton rouge du mode de paiement du client

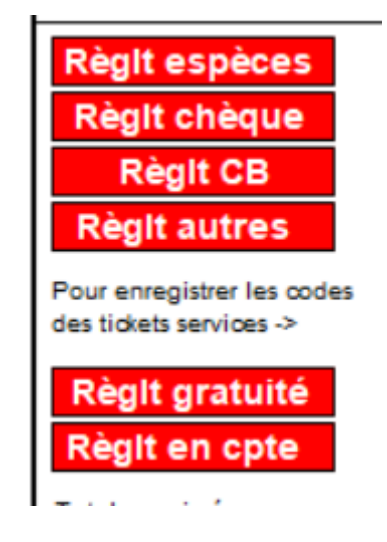

Saisir le montant reçu pour calculer la somme à rendre

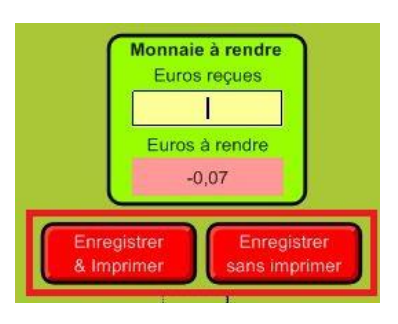

Cliquer ensuite sur Enregistrer/Imprimer ou Enregistrer/ Sans imprimer

### c/ Edition du récap caisse

Cliquer sur Annuler

| Accès type d'acheteur     |                |                            |  |  |
|---------------------------|----------------|----------------------------|--|--|
|                           | N° Utilisateur | <b>Q</b>                   |  |  |
|                           | Genre          | ٩                          |  |  |
| Après la saisie           | Prénom         | ٩                          |  |  |
| du N° acheteur            | NOM            | ٩                          |  |  |
| cliquer sur               | Ville          | ٩                          |  |  |
| le bouton                 | Validation     |                            |  |  |
| "CONTINUER"               | Crédit période | ٩                          |  |  |
|                           | Date Entrée    | 9                          |  |  |
|                           | Date Sortie    | ٩                          |  |  |
| Annuler                   | Scan           | N* Acheteur aveo douchette |  |  |
| Q.<br>Q.<br>Q.            |                |                            |  |  |
| Utilisateur sans son code |                |                            |  |  |

Puis dans la barre de fonction, cliquer sur « Fermeture caisse du jour »

| Ventes                                 |                 |
|----------------------------------------|-----------------|
|                                        | <u></u>         |
|                                        | 55555           |
|                                        | <u> 22</u> 2    |
| Vers                                   | - Re            |
| Utilisateu                             | irs 🖉           |
| Fiche lié                              | <u> </u>        |
| Utilisate                              | n 🖄             |
| 88000000                               | <del>3333</del> |
| P000000000                             | -9999-          |
| D00000000                              | 2000            |
| Fermetur                               | e Ö             |
| Caisse jo                              | ur 🔯            |
| 00000000                               | <u> 2000</u> 0  |
|                                        | 55555           |
| P0000000000000000000000000000000000000 | 33335           |
| D000000000                             | 2000            |
| pppppppp                               |                 |
| b000000000                             |                 |
|                                        |                 |

Dans cette étape, modifier si nécessaire le montant du fond de caisse puis cliquer sur Continuer

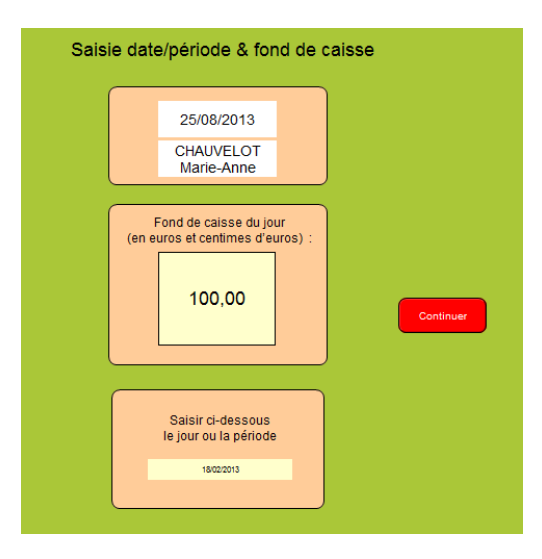

Choisir votre modèle, trier puis imprimer les fiches en cours d'utilisation.

| Récapitulatif    | Récapitulatif | Récapitulatif | Récapitulatif    |  |
|------------------|---------------|---------------|------------------|--|
| caisse           | caisse        | caisse        | caisse           |  |
| Date facture     | Agent         | Structure     | Type acheteur    |  |
| Récapitulatif    | Récapitulatif | Récapitulatif | Récapitulatif    |  |
| caisse           | caisse        | caisse        | caisse           |  |
| Date facture HT  | Agent HT      | Structure HT  | Type acheteur HT |  |
| Récap<br>rouleau |               |               |                  |  |

Après impression, retour à l'Accueil via le navigateur.

Pour éditer, un recap caisse d'une autre période

Gestion de ventes

Récap caisse autre jour ou Période

Saisir le jour ou période + continuer

# d/Faire un avoir total à partir d'un ticket enregistré

Ouvrir avec le login principal

Faire une recherche du ticket concerné puis dans la barre de fonction cliquer sur Vers Avoir

|                           | Utilisateur                   |  |
|---------------------------|-------------------------------|--|
| Dettes<br>(Rech. sur Oui) | Retour vers<br>Ticket         |  |
| non                       | Vers<br>Avoir                 |  |
|                           | Liste Controle<br>Enregistrer |  |

Cliquer sur DUPLIQUER

Valider le mode de paiement

Enregistrer et Imprimer

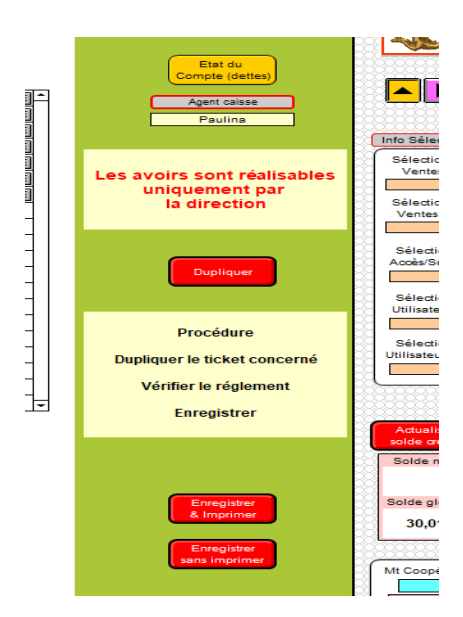

Passée cette étape, le compte client est mis à jour.

Pour rembourser un produit (Avoir partiel)

Faire un nouveau ticket, passer le code produit et dans la quantité, saisir la quantité en négatif.

Fonctionnalités disponibles :

Le clavier numérique (écran tactile)

7 8 9 10 5 20 6 4 1 2 3 30 0 , Ligne Eff. Tab Suivante

Les touches programmables (30) en général pour les produits récurrents et ceux en vrac

| 30630<br>Rem TVA 5.5 |   | 30631<br>Rem TVA 20 |
|----------------------|---|---------------------|
| D                    | E | F                   |
| G                    | н | I                   |
| J                    | к | L                   |
| М                    | N | 0                   |
|                      |   |                     |
| D                    | E | F                   |
| G                    | н | I                   |
| J                    | к | L                   |
| М                    | N | 0                   |

A programmer depuis le poste maitre, page accueil Ventes, Paramétrage

<u>Assistance</u>

### 04 76 46 00 72

#### support@ds2jl-informatique.fr

http://www.ds2jl-informatique.fr/4--applications.htm

ES JTr 17, JTRs

Copyright